# La gestion de parc informatique.

#### Présentation :

Le parc informatique d'une organisation est un assemblage de matériels et de logiciels accumulés tout au long des années. On y trouve des matériels différents (téléphones, portables, ordinateurs fixes etc.) qui peuvent être de plusieurs générations, logiciels et OS variés (Linux, Windows, Mac OS).

Nous allons utiliser l'application OCS NG qui permet notamment Il permet notamment d'automatiser les inventaires des ordinateurs connectés sur le réseau et de leurs composants matériels et logiciels, de connaître l'ensemble des équipements du parc informatique (matériels et logiciels) et de télédistribuer des fichiers et des applications.

#### Objectifs :

A la fin de ce tutoriel, vous devez être capable :

- D'installer l'application OCSInventory.
- D'installer un agent sur les machines clients sur deux OS différents.
- D'installer et configurer un serveur HTTPS.
- De déployer une application.

#### Pré requis :

- → Ordinateur sur Linux (ici, on utilisera la Debian 7.4).
- ➔ Avoir une connexion internet.
- → Avoir une IP fixe pour le serveur OCS.

#### Sommaire :

- I. Installation d'un Service Web et d'un SGBD
- II. Installation et configuration du Service OCS
- III. La collecte d'information
- IV. Configuration d'un serveur HTTPS
- V. Le déploiement d'application

I. Installation d'un Service WEB et d'un SGBD.

Ping avec la passerelle par défaut de la box *192.168.1.254* pour savoir si nous pouvons sortir du domaine afin de pouvoir télécharger les paquets nécessaire :

| root@ServeurOCSPM:~# ping 192.168.1.254                         |
|-----------------------------------------------------------------|
| PING 192.168.1.254 (192.168.1.254) 56(84) bytes of data.        |
| 64 bytes from 192.168.1.254: icmp_req=1 ttl=64 time=1.44 ms     |
| 64 bytes from 192.168.1.254: icmp_req=2 ttl=64 time=0.956 ms    |
| 64 bytes from 192.168.1.254: icmp_req=3 ttl=64 time=0.733 ms    |
| 64 bytes from 192.168.1.254: icmp_req=4 ttl=64 time=0.792 ms    |
| 64 bytes from 192.168.1.254: icmp_req=5 ttl=64 time=0.648 ms    |
| 64 bytes from 192.168.1.254: icmp_req=6 ttl=64 time=0.843 ms    |
| ^C                                                              |
| 192.168.1.254 ping statistics                                   |
| 6 packets transmitted, 6 received, 0% packet loss, time 5009ms. |
| rtt min/avg/max/mdev = 0.648/0.903/1.446/0.260 ms               |

Configuration du fichier /etc/network/interfaces pour se mettre en IP fixe :

#Configuration de l'adresse en fixe auto eth0 iface eth0 inet static address 192.168.1.222 netmask 255.255.255.0 gateway 192.168.1.254

Puis, nous vérifions l'adresse IP :

Mise à jour des paquets avant chaque installation:

root@ServeurOCSPM:~# apt-get update

Installation du Service WEB pour le https qui est nécessaire à OCS :

root@ServeurOCSPM:~# apt-get install apache2

Apache2 est bien installé et s'exécute :

root@ServeurOCSPM:~# service apache2 status Apache2 is running (pid 3020). Puis dans un navigateur, nous accédons bien à l'index.html :

← → C 🗋 192.168.1.222

# It works!

This is the default web page for this server.

The web server software is running but no content has been added, yet.

Service WEB du Serveur OCS de Pierre-Marie

Installation du SGBD (MySql) pour pouvoir stocker des informations dans une base de données :

root@ServeurOCSPM:~# apt-get install mysql-server mysql-client

#### II. Installation et configuration du service OCSInventory :

a) Installation OCSInventory

Mise à jour des paquets :

root@ServeurOCSPM:~# apt-get update

Installation du paquet OCSInventory :

root@ServeurOCSPM:~# apt-get install ocsinventory-server ocsinventory-reports

Plus qu'à finir l'installation avec l'interface WEB avec :

← → C 🗋 192.168.1.222/ocsreports/

Puis remplir comme suit (MySQL password est le même mot de passe que celui tapé lors de l'installation de MySQL) :

| MySQL login:      | root      |
|-------------------|-----------|
| MySQL password:   |           |
| Name of Database: | ocsweb    |
| MySQL HostName:   | localhost |
|                   |           |
|                   | Send      |

Et nous rafraichissons la page web pour arriver à cette interface (le password est admin par défaut) :

| User:     | admin |
|-----------|-------|
| Password: |       |
|           | Send  |

Enfin, nous activons les logs :

|     | 50                                                               | 11 to the second second |
|-----|------------------------------------------------------------------|----------------------------------------------------------------------------------------------------|
|     | 2                                                                | 1                                                                                                    |
|     | Inventaire Serveu                                                | r IpDiscover Télédéploiement Serveurs de redistribution Groupes Registre                                                                                                    |
|     | Fichiers inventaire                                              | Filtres Webservice Interface Configuration LDAP Snmp Support                                                                                                    |
| F   | LOGLEVEL<br>ionctionnalité de log sur le serveur                 | <sup>●</sup> ON<br>O OFF 3; on met sur "on" pour activer les logs                                                                                                    |
| Fré | PROLOG_FREQ<br>iquence de lancement de l'agent par<br>le service | 24 heures<br>(Doit être supérieur ou égal à 1)                                                                                                    |

## III. La collecte d'information.

La collecte automatisée d'informations passe par l'installation sur les postes clients par un agent OCS. Nous allons voir maintenant l'installation sur deux systèmes d'exploitation différents.

a) Installation de l'agent sous Linux Debian :

Mise à jour des paquets :

root@ServeurOCSPM:~# apt-get update

Installation du paquet de l'agent :

root@ServeurOCSPM:~# apt-get install ocsinventory-agent.

Nous choisissons la méthode http qui permet de remonter les informations à un serveur OCS :

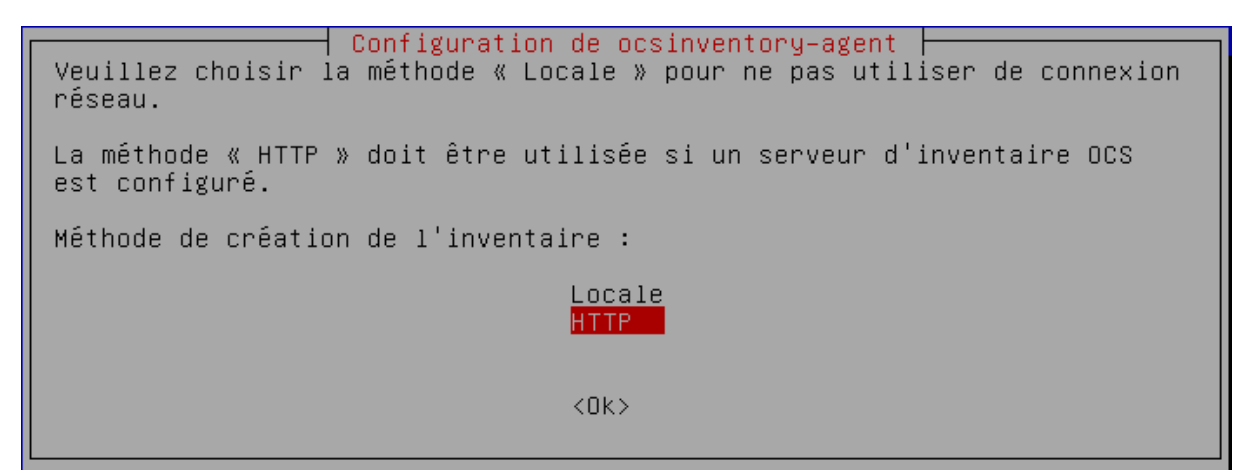

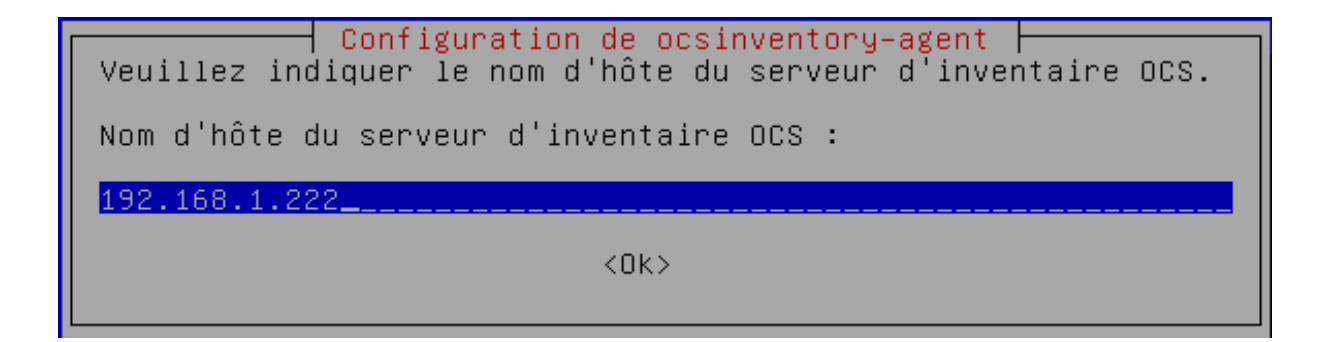

Enfin, pour forcer le déclenchement du cron la première fois, nous allons taper la commande *ocsinventory-agent* 

root@ServeurOCSPM:~# ocsinventory-agent [info] Accountinfo file doesn't exist. I create an empty one. [info] PROLOG\_FREQ has changed since last process(old=,new=24) [info] No support registered for your installation. Check OCS Inventory NG suppo rt packages at http://www.ocsinventory-ng.com [info] [download] Download is off. [info] [download] Beginning work. I am 13706. [info] [download] Option turned off. Exiting.

Puis, nous allons aller sur l'interface WEB, nous cliquons sur l'onglet encadré en rouge :

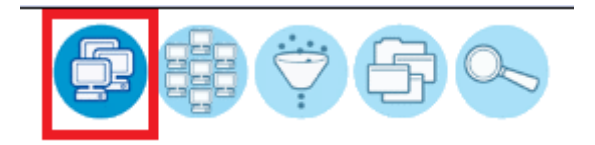

Et nous distinguons le Serveur OCS. Si nous cliquons sur la machine, nous avons plus d'information :

| Account<br>info:<br>TAG |             | ernier inventaire×               | Machine             | UtilisateurX                                                                                                    | Système X RA                  |     | CPU(MHz)× | Sélectionner | Supprime |  |  |
|-------------------------|-------------|----------------------------------|---------------------|----------------------------------------------------------------------------------------------------|-------------------------------|-----|-----------|--------------|----------|--|--|
| NA                      | 2           | 015-04-08 16:01:22               | ServeurOCSPM        | root                                                                                                    | Debian GNU/Linux 7.8 (wheezy) | 496 | 2133      |              | ×        |  |  |
|                         |             |                                  |                     |                                                                                                    |                               |     |           |              |          |  |  |
| Nom:                    |             | ServeurOCSPM                     | Domaine:            | sio.local                                                                                                    |                               |     |           |              |          |  |  |
| Adress                  | se IP:      | 192.168.1.222                    | Utilisateur:        | root                                                                                                    |                               |     |           |              |          |  |  |
| Espace<br>Swap:         | e de        | 461                              | Nom du<br>système:  | Debian GNU/Linux 7.8 (wheezy)                                                                                                    |                               |     |           |              |          |  |  |
| Versio<br>systèm        | n du<br>ie: | 3.2.0-4-amd64                    | Service<br>pack:    | #1 SMP Debian 3.2.65-1                                                                                                    |                               |     |           |              |          |  |  |
| Type a                  | gent:       | OCS-<br>NG_unified_unix_agent_v2 | 2.0.5 Mémoire:      | 512                                                                                                    |                               |     |           |              |          |  |  |
| Dernie<br>inventa       | r<br>aire:  | 08/04/2015 16:01:22              | Dernier<br>contact: | 08/04/2015 16:01:22                                                                                                    |                               |     |           |              |          |  |  |
| Descri                  | ption:      | x86_64/00-00-00 01:03:26         | 6 <b>Uuid:</b>      | # SMBIOS implementations newer than version 2.7 are not # fully supported by this version of<br>dmidecode. 70947A6D-F4FD-834B-AC7A-712F7A5D7664 |                               |     |           |              |          |  |  |
| Export                  | er:         | XML                              |                     |                                                                                                    |                               |     |           |              |          |  |  |
|                         |             |                                  |                     |                                                                                                    |                               |     |           |              |          |  |  |

b) Installation de l'agent sous Windows

Lancer l'exécutable Windows-Agent-Setup et remplir l'url correspondant (le :80 est le port http) :

| 🗠 Installation de OCS Inventory NG Agent 2.0.5.0                                          |
|-------------------------------------------------------------------------------------------|
| OCS Inventory NG Server properties<br>Fill in OCS Inventory NG Server address and options |
| Server URL ( http[s]://your_ocs_server[:ocs_server_port]:/ocsinventory )                  |
| http://192.168.1.222:80/ocsinventory                                                      |
| Server credentials (optional)                                                             |
| User :                                                                                    |
| Password :                                                                                |
| Server security (DISABLING THIS IS NOT RECOMMENDED)                                       |
| Validate certificates (specify path to file cacert.pem below)                             |
| CA Certificate path cacert.pem                                                            |
| OCS Inventory NG                                                                          |
| < Précédent Suivant > Annuler                                                             |

Mettre un proxy s'il y en a un puis cocher les cases correspondantes :

| 💁 Installation de OCS Inventory NG Agent 2.0.5.0                                                                                                    |
|----------------------------------------------------------------------------------------------------|
| OCS Inventory NG Agent for Windows properties<br>If needed, specify OCS Inventory NG Agent options                                                                                                    |
| General options                                                                                                    |
| Setup options  Do not registrer service - agent must be launched manually (= /NO_SERVICE)  Do not register Systray applet to automatically start (= /NO_SYSTRAY)  Immediatly launch inventory (= /NOW) |
| OCS Inventory NG                                                                                                    |

#### Maintenant, nous vérifions la remontée dans l'interface WEB :

| Account info: TAG                                                                                                    | △ <sub>Dernier</sub> inventaire×                                                                                        | Machine                                         | UtilisateurX      | Système                                                                                                    |                                                                                                    | Adresse IPX                                                                                                    | Sélectionn                      | er<br>Supprimer |
|----------------------------------------------------------------------------------------------------|----------------------------------------------------------------------------------------------------|-------------------------------------------------|-------------------|----------------------------------------------------------------------------------------------------|----------------------------------------------------------------------------------------------------|----------------------------------------------------------------------------------------------------|---------------------------------|-----------------|
| Salle 105                                                                                                    | 2015-04-08 16:41:06                                                                                                    | POSTE05                                         | etudiantsio       | Microsoft Windows 7 Profe                                                                                                    | ssionnel                                                                                                    | 192.168.1.55                                                                                                    |                                 | ×               |
| Salle 105                                                                                                    | 2015-04-08 16:28:09                                                                                                    | POSTE06                                         | etudiantsio       | Microsoft Windows 7 Profe                                                                                                    | ssionnel                                                                                                    | 192.168.1.56                                                                                                    |                                 | ×               |
| VM Noeud 5 105                                                                                                    | 2015-04-08 16:01:22                                                                                                    | ServeurOCSPM                                    | root              | Debian GNU/Linux 7.8 (v                                                                                                    | vheezy)                                                                                                    | 192.168.1.222                                                                                                   |                                 | ×               |
| Nom:<br>Adresse IP:<br>Espace de Swap:<br>Version du systè<br>Utilisateur Windo<br>Clé Windows:<br>Mémoire:<br>Dernier contact:<br>Uuid:     | POSTE06<br>192.168.1.56<br>8074<br>6.1.7601<br>ows: etudiantsio<br>BBBBB-BBBBB<br>8192<br>08/04/2015 16<br>03D40274-043 | 3-BBBBB-BBBBB-B<br>5:28:09<br>35-05E2-1606-9E07 | BBBB<br>700080009 | Domaine:<br>Utilisateur:<br>Nom du système<br>Service pack:<br>Licence Window<br>Type agent:<br>Dernier inventa<br>Description:<br>Exporter: | sio.la<br>etudi<br>Serv<br>s: 5504<br>OCS<br>ire: 08/0<br>posta<br>XML                                           | ocal<br>iantsio<br>osoft Windows 7 F<br>vice Pack 1<br>41-001-4875997-{<br>-NG_WINDOWS_<br>4/2015 16:28:09<br>e | Profession<br>36200<br>AGENT_v2 | inel<br>2.0.5.0 |
|                                                                                                    |                                                                                                    |                                                 |                   |                                                                                                    |                                                                                                    |                                                                                                    |                                 |                 |
| Nom:<br>Adresse IP:<br>Espace de Swap:<br>Version du systè<br>Utilisateur Windo<br>Clé Windows:<br>Mémoire:<br>Dernier contact:<br>Exporter: | POSTE05<br>192.168.1.55<br>9098<br>me: 6.1.7601<br>bws: etudiantsio<br>BBBBB-BBBBB<br>8192<br>08/04/2015 16<br>XML      | -88888-88888-88<br>:41:06                       | звв               | Domaine:<br>Utilisateur:<br>Nom du système:<br>Service pack:<br>Licence Windows:<br>Type agent:<br>Dernier inventaire:<br>Uuid:              | sio.local<br>etudiantsio<br>Microsoft Wi<br>Service Pack<br>55041-001-4<br>OCS-NG_WI<br>08/04/2015<br>03D40274-0 | ndows 7 Professio<br>k 1<br>4875997-86200<br>INDOWS_AGENT_<br>16:41:06<br>435-05E2-1206-3                       | onnel<br>v2.0.5.0<br>50700080   | 1009            |

# IV. <u>Configuration d'un serveur HTTPS.</u>

Créer un certificat pour le serveur web (*nano apache\_generate\_cert.sh*) puis :

```
GNU nano 2.2.6 Fichier : apache_generate_cert.sh
openssl genrsa –out server.key 1024
openssl req –outform PEM –new –key server.key –x509 –days 1825 –out server.crt
```

Nous changeons les droits d'exécution du script (U pour user et X pour exécution):

root@ServeurOCSPM:/# chmod u+x apache\_generate\_cert.sh

Puis nous lançons le script :

root@ServeurOCSPM:/# sh apache\_generate\_cert.sh

Puis remplir les informations suivantes :

```
Country Name (2 letter code) [AU]:FR
State or Province Name (full name) [Some-State]:Bn
Locality Name (eg, city) []:Caen
Organization Name (eg, company) [Internet Widgits Pty Ltd]:SIO
Organizational Unit Name (eg, section) []:BTS
Common Name (e.g. server FQDN or YOUR name) []:192.168.1.222
Email Address []:
```

Enfin, nous chargeons le module :

root@ServeurOCSPM:/# a2enmod ssl

Nous copions les fichiers du certificat :

root@ServeurOCSPM:/# cp /server.\* /etc/ssl/private

Nous allons mettre à jour les fichiers de configuration d'apache2 :

<u>root@ServeurOCSPM:/# nano /etc/apache2/sites–available/default–ssl</u>

Et modifier par ceci :

SSLCertificateFile /etc/ssl/private/server.crt SSLCertificateKeyFile /etc/ssl/private/server.key

Puis taper ces commandes :

root@ServeurOCSPM:/# a2ensite default–ssl

root@ServeurOCSPM:/# service apache2 restart

Maintenant, nous pouvons nous connecter avec l'https :

Lttps://192.168.1.222/ocsreports/

Enfin, il faut copier le certificat server.crt et le copier dans le fichier osc sur les clients ocs windows.

## V. Le déploiement d'une application.

| Inventaire Serveur                                                                                                    | IpDiscover Télédéploiement Serveurs de redistribution Groupes Registre                         |
|----------------------------------------------------------------------------------------------------|------------------------------------------------------------------------------------------------|
| Fichiers inventaire F                                                                                                    | iltres Webservice Interface Configuration LDAP Snmp Support                                    |
| DOWNLOAD<br>Fonctionnalité de télédéploiement (agent et<br>serveur)                                                           | ● ON<br>○ OFF                                                                                  |
| DOWNLOAD_CYCLE_LATENCY<br>Temps d'attente entre 2 cycles de<br>télédéploiement                                                | 60 secondes<br>(Doit être supérieur ou égal à 1)                                               |
| DOWNLOAD_FRAG_LATENCY<br>Temps d'attente entre 2 fragments<br>téléchargés                                                     | 10 secondes<br>(Doit être supérieur ou égal à 1)                                               |
| DOWNLOAD_GROUPS_TRACE_EVENTS<br>Spécifie si vous souhaitez suivre les<br>paquets affectés à un groupe de niveau<br>ordinateur | ● ON<br>○ OFF                                                                                  |
| DOWNLOAD_PERIOD_LATENCY<br>Temps d'attente entre 2 périodes de<br>télédéploiement                                             | 15 secondes<br>(Doit être supérieur ou égal à 1)                                               |
| DOWNLOAD_TIMEOUT<br>Validité d'un paquet à compter de sa prise<br>en compte par l'agent                                       | 30 jours<br>(Doit être supérieur ou égal à 1)                                                  |
| DOWNLOAD_PERIOD_LENGTH<br>Priorité maximum des paquets téléchargés<br>(Les paquets d'une priorité supérieure sont<br>ignorés) | 10                                                                                             |
| DEPLOY<br>Fonctionnalité de déploiement automatique<br>de l'agent                                                             | ● ON<br>○ OFF                                                                                  |
| DOWNLOAD_URI_FRAG<br>Adresse où se trouvent les fragments des<br>paquets de télédéploiement à activer                         | ○ Par défaut (HTTP://localhost/download)<br>● Personnaliser<br>http:// 192.168.1.222/download  |
| DOWNLOAD_URI_INFO<br>Adresse où se trouvent les fichiers INFO<br>des paquets de télédéploiement à activer                     | ○ Par défaut (HTTPS://localhost/download)<br>● Personnaliser<br>https://192.168.1.222/download |

Au

Nous créons le paquet de télé déploiement avec l'icône préalable, il faut créer le répertoire zip sur le client.

Maintenant, nous activons le paquet manuellement puis nous validons :

| Activation : MANUELLE 🔻                                        |
|----------------------------------------------------------------|
| Activation de paquets => Utilitaire_putty (1430137619)         |
| Serveur de fichiers http:// 192.168.1.222/download /1430137619 |
| Serveur https https:// 192.168.1.222/download /1430137619      |
| <                                                              |
|                                                                |
| La page à l'adresse 192.168.1.222 indique : ×                  |
| Paquet activé, il peut maintenant être affecté                 |
| ок                                                             |

Ensuite, nous affectons le paquet avec recherche multicritère et nous cochons la machine que l'on veut. Enfin nous sélectionnons le paquet avec le SELECT.

| Paquets sur      | les machin | es Pa                  | quets sur      | r les groupes de redis | tributio |
|------------------|------------|------------------------|----------------|------------------------|----------|
|                  |            |                        |                | -                      | i        |
|                  |            | Afficher:              | 20             | •                      |          |
|                  | Restr      | eindre l'affi          | chage:         | Filtrer X              |          |
|                  | Ajout      | er colonne:            |                | • ×                    |          |
|                  |            | 2 Résulta              | at(s) (Télé    | charger)               |          |
| Nom du<br>paquet | PrioritéX  | Nom du<br>système<br>X | TAILLE<br>(KB) | PACK_LOC               | SELECT   |
| 1                |            |                        |                | 100 100 1 000/1        |          |
| firefox          | 5          | WINDOWS                | 40973109       | 192.168.1.222/download | -444     |

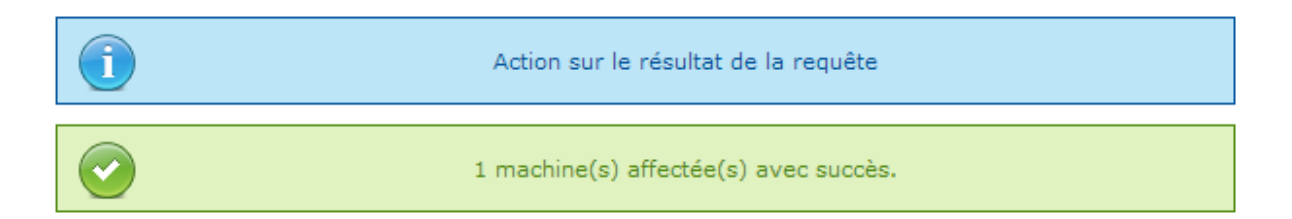

En résultat, on voit qu'une machine a été notifiée :

| Timestamp  | Date de création    | Nom              | Notifié | Succès | ErreurX | Archives | Activer | Supprimer | Sélectionner | Stats |
|------------|---------------------|------------------|---------|--------|---------|----------|---------|-----------|--------------|-------|
| 1430137619 | 2015-04-27 14:26:59 | Utilitaire_putty | 1       |        |         |          | 2       | ×         |              |       |

Dans le OCSInventory.log, tout c'est bien passé :

DOWNLOAD => Download and setup tool successfully started AGENT => Unloading communication provider AGENT => Unloading plug-in(s) AGENT => Execution duration: 00:00:36.

# <u>Créer un paquet en exécuter en mode silencieux (-ms)</u> pour Firefox:

| Création d'un nouveau paquet                                     |                                                            |                                |       |  |
|------------------------------------------------------------------|------------------------------------------------------------|--------------------------------|-------|--|
| Nom:                                                             | Firefox                                                    |                                |       |  |
| Description:                                                     | Deploiement de l'exécutable de<br>l'instalation de Firefox |                                |       |  |
| Système:                                                         | WINDOWS V                                                  |                                |       |  |
| Protocole:                                                       | HTTP V                                                     |                                |       |  |
| Priorité:                                                        | 5 🔻                                                        |                                |       |  |
| Fichier (déployé sur les ordinateurs clients):                   | Choisissez un fi                                           | ichier Firefox.zip             |       |  |
| Action:                                                          | Exécuter <b>T</b>                                          | Commande:<br>"Firefox.exe" -ms |       |  |
| Serveurs de redistribution                                       |                                                            |                                |       |  |
| Utilisation sur ce paquet de la redistribution:                  | [                                                          | NON 🔻                          |       |  |
| Interactions utilisateur                                         |                                                            |                                |       |  |
| Prévenir utilisateur:                                            |                                                            | [                              | NON V |  |
| La fin de l'installation nécessite une intervention utilisateur: |                                                            |                                |       |  |

Envoyer

Le téléchargement s'est bien fait vue le log :

DOWNLOAD => Executing action <EXECUTE> for package <1430310498> PACKAGE => Executing command <"Firefox.exe" -ms> for package <1430310498> PACKAGE => Package <1430310498> successfully executed. Command exit code is <0> DOWNLOAD => Sending result code <SUCCESS> for package <1430310498> COM SERVER => Initializing cURL library for sendRequest COM SERVER => Disabling cURL proxy support COM SERVER => Disabling cURL proxy support COM SERVER => Enabling cURL sSL server validation support using CA Bundle <cacert.pem> COM SERVER => Sending HTTP Post request to URL <htp://192.168.1.222:80/ocsinventory> COM SERVER => Cleaning cURL library DOWNLOAD => Result code request successfully sent DOWNLOAD => Pausing for fragment latency (10 seconds) DOWNLOAD => Pausing for period latency (50 seconds) DOWNLOAD => Pausing for period latency (15 seconds) DOWNLOAD => Flushing package queue DOWNLOAD => Parsing directory <C:\ProgramData\OCS Inventory NG\Agent\download> for packages DOWNLOAD => No package found, exiting DOWNLOAD => No package found, exiting DOWNLOAD => Execution duration: 00:11:09.

| 🔮 Mozilla Firefox 37.0.2 (x86 fr) | Mozilla | 29/04/2015 | 87,3 Mo 37.0.2 |
|-----------------------------------|---------|------------|----------------|
|-----------------------------------|---------|------------|----------------|

#### Paquet de python.msi en mode silencieux avec /qn :

Télécharger le msi puis le zipper.

Choisir exécuter puis ajouter à la commande /qn

DOWNLOAD => Processing packages for cycle 10 on wednesday, April 29, 2015 16:21:07 DOWNLOAD => Building package <1430316306> PACKAGE => Verifying fragment files of package <1430316306> PACKAGE => Checking free disk space for package <1430316306> PACKAGE => Building ZIP for package <1430316306> PACKAGE => Verifying ZIP signature for package <1430316306> DOWNLOAD => Package <1430316306> built successfully DOWNLOAD => Executing action <EXECUTE> for package <1430316306> PACKAGE => Executing command <python.msi /gn> for package <1430316306>

## <u>Désinstallation du paquet de python.msi avec msiexec /x</u> python.msi /qn :

Télécharger le msi puis le zipper

Choisir exécuter puis ajouter à la commande msiexec /x python.msi /qn

```
DOWNLOAD => Building package <1430312533>|

PACKAGE => Verifying fragment files of package <1430312533>

PACKAGE => Checking free disk space for package <1430312533>

PACKAGE => Building ZIP for package <1430312533>

PACKAGE => Verifying ZIP signature for package <1430312533>

DOWNLOAD => Package <1430312533> built successfully

DOWNLOAD => Package <1430312533> built successfully

DOWNLOAD => Executing action <EXECUTE> for package <1430312533>

PACKAGE => Executing command <msiexec /x python.msi /qn> for package <1430312533>

PACKAGE => Package <1430312533> successfully executed. Command exit code is <0>

DOWNLOAD => Sending result code <SUCCESS> for package <1430312533>
```